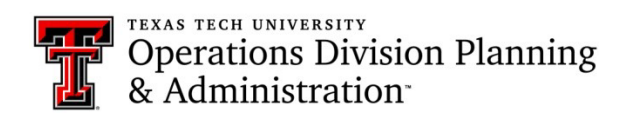

# **Clearing Cache**

| <u>Clearing Cache on Firefox:</u>                                                                                                    |                                                           |                              |                                |   |
|----------------------------------------------------------------------------------------------------|-----------------------------------------------------------|------------------------------|--------------------------------|---|
| <ol> <li>In the upper right, click on the 3 horizontal bars</li> <li>Select 'Options'</li> </ol>                                                                                                    |                                                           |                              |                                |   |
| 3. On the left hand side, click on 'Privacy & Security' or sear                                                                                                    | ch for the word "cle                                      | ar"                          |                                |   |
| Privacy & Security                                                                                                    | clear                                                     | ×                            |                                |   |
| 4. Go to the 'Cookies and Site Data' section and click on the                                                                                                    | button 'Clear Data                                        | '                            |                                |   |
| Cookies and Site Data<br>Your stored cookies, site data and cache are curre<br>space. Learn more                                                                                                    | ently using 187 MB                                        | 8 of disk                    | Clear Dat<br><u>M</u> anage Da | a |
| 5. A box with pop up, and you need to make sure 'Cached V<br>Clear D                                                                                                    | Veb Content' is chec<br>Data                              | ked                          | ×                              |   |
| Clearing all cookies and site data stored by<br>remove offline web content. Clearing cache<br>Cookies and Site Data (18.9 MB)<br>You may get signed out of websites if<br>Cached Web Content (168 MB)<br>Will require websites to reload images | Firefox may sign you<br>data will not affect y<br>cleared | u out of web:<br>our logins. | sites and                      |   |
|                                                                                                    | C                                                         | ancel                        | C <u>l</u> ear                 |   |
| 6. Click 'Clear'                                                                                                    |                                                           |                              |                                |   |

T

### **Clearing Cache on Google Chrome:**

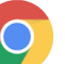

:

Clear browsing data

- 1. In the upper right, click on the vertical 3 dotted line
- 2. Select 'History' from the drop down menu
- 3. On the left hand side, click on 'Clear browsing data'
- 4. A box will pop up, and you need to make sure 'All time' is selected as the 'Time range'
- 5. All 3 of the boxes on the 'Basic' tab should be checked

Clear browsing data

|                     | Basic    |                                                                                                    | Advanced     |                 |                |        |          |          |         |          |          |        |
|---------------------|----------|----------------------------------------------------------------------------------------------------|--------------|-----------------|----------------|--------|----------|----------|---------|----------|----------|--------|
|                     | Time     | range A                                                                                                    | l tim        | е               |                |        |          | •        |         |          |          |        |
|                     | <b>~</b> | Browsing history<br>Clears history and autocompletic<br>Cookies and other site data<br>Signs you out of most sites. You<br>Account. |              | ons in          | the a          | ddress | bar.     |          |         |          |          |        |
|                     | ✓        |                                                                                                    |              | won't           | be si          | gned o | ut of yo | our Goog | le      |          |          |        |
|                     | ✓        | Cached i<br>Frees up                                                                                                    | mage<br>54.4 | es and<br>MB. S | files<br>ome s | ites m | ay loa   | d mo     | re slow | /ly on y | our next | visit. |
| 6. Click 'Clear dat | ta'      | Cancel                                                                                                    |              | Clea            | r data         |        |          |          |         |          |          |        |

## Clearing Cache in Internet Explorer:

- **⊖** ↑ ★ ¤
- 1. Click on the gear icon in the upper right corner
- 2. Select 'Internet options' from the drop down menu
- 3. A box will pop up, and on the 'General' tab you will click on 'Delete...'

| Browsing history                                                             |             |
|------------------------------------------------------------------------------|-------------|
| Delete temporary files, history, cookies, saved passwor<br>form information. | ds, and web |
| Delete browsing history on exit                                              |             |
| Delete                                                                       | Settings    |
|                                                                              |             |
| 4. Make sure the first 4 boxes are checked                                   |             |

|                   | Preserve Favorites website data                                                                                                    |
|-------------------|----------------------------------------------------------------------------------------------------|
|                   | Keep cookies and temporary Internet files that enable your favorite websites to retain preferences and display faster.                    |
|                   | Temporary Internet files and website files                                                                                                |
|                   | Copies of webpages, images, and media that are saved for faster<br>viewing.                                                               |
|                   | Cookies and website data<br>Files or databases stored on your computer by websites to save<br>preferences or improve website performance. |
|                   | History<br>List of websites you have visited.                                                                                             |
|                   |                                                                                                    |
| 5. Click 'Delete' | Delete Cancel                                                                                                    |

#### **Clearing Cache in Safari:**

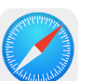

1. In the upper left, click on the 'Safari' drop-down menu and select 'Preferences'

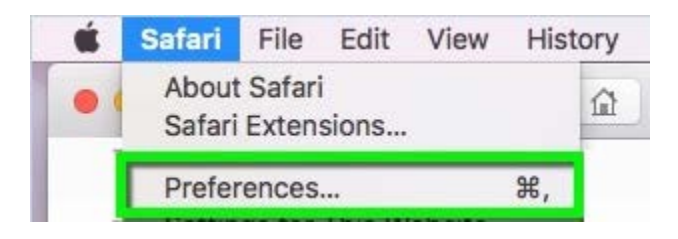

2. Click on the 'Advanced' tab. Select the 'Show Develop menu in menu bar' checkbox and close the Preferences window

|                                             | Advanced                                                                          |
|---------------------------------------------|-----------------------------------------------------------------------------------|
|                                             |                                                                                   |
| General Tabs AutoFill Passwords Search Secu | rity Privacy websites Extension Advanced                                          |
| Smart Search Field:                         | Show full website address                                                         |
| Accessibility:                              | Never use font sizes smaller than 9 ~                                             |
|                                             | Press Tab to highlight each item on a webpage<br>Option-Tab highlights each item. |
| Reading List:                               | Save articles for offline reading automatically                                   |
| Internet plug-ins:                          | Stop plug-ins to save power                                                       |
| Style sheet:                                | None Selected                                                                     |
|                                             |                                                                                   |
| Default encoding:                           | Western (ISO Latin 1)                                                             |
| Proxies:                                    | Change Settings                                                                   |
|                                             | Show Develop menu in menu bar                                                     |

#### 3. Select the 'Develop' drop-down menu. Click 'Empty Caches'

| <b>É Safari</b> File Edit View History Bookmarks | Develop Window Help                                                                                                    |  |  |  |  |
|--------------------------------------------------|----------------------------------------------------------------------------------------------------|--|--|--|--|
|                                                  | Open Page With User Agent                                                                                                    |  |  |  |  |
|                                                  | OIT-COMM-L-010                                                                                                    |  |  |  |  |
| <b>T</b> Operations Division                     | Experimental Features                                                                                                    |  |  |  |  |
|                                                  | Enter Responsive Design Mode                                                                                                    |  |  |  |  |
| TTU / Operations Division                        | Show Snippet Editor<br>Show Extension Builder                                                                                                    |  |  |  |  |
|                                                  | Connect Web Inspector       て企業I         Show JavaScript Console       て第C         Show Page Source       て第U         Show Page Resources       て第A |  |  |  |  |
|                                                  | Start Timeline Recording         て企業T           Start Element Selection         企業C                                                                 |  |  |  |  |
|                                                  | Empty Caches \\\\\\\\\\\\\\\\\\\\\\\\\\\\\\\\\\\\                                                                                                   |  |  |  |  |

4. Note: You may want to also clear your browser history. Select the 'History' drop-down, then 'Clear History'

| 🗯 Safari File Edit View   | History Bookmarks Develop Window Help                                                                                                    |                        |  |  |  |
|---------------------------|----------------------------------------------------------------------------------------------------|------------------------|--|--|--|
| •••                       | Show All History                                                                                                    | жү                     |  |  |  |
| Texas Tech University     | Back<br>Forward<br>Home<br>Search Results SnapBack                                                                                           | 第[<br>第]<br>①第H<br>で第S |  |  |  |
| Operations I              | Recently Closed<br>Reopen Last Closed Window<br>Reopen All Windows from Last Session                                                         | ►<br>�#T               |  |  |  |
| TTU / Operations Division | Office of Information Technologffice of Information Technology                                                                               |                        |  |  |  |
|                           | Tuesday, November 14, 2017<br>Friday, November 3, 2017<br>Monday, October 23, 2017<br>Friday, October 20, 2017<br>Thursday, October 19, 2017 | * * * * *              |  |  |  |
|                           | Clear History                                                                                                    |                        |  |  |  |

## Clearing Cache on Edge:

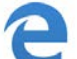

- 1. In the upper right, click on the 3 vertical dots ....
- 2. Select 'Settings' from the drop-down menu
- 3. Scroll down to 'Clear browsing data' and click on the button 'Choose what to clear'

| Clear browsing data  |  |
|----------------------|--|
| Choose what to clear |  |

4. Check the boxes, 'Cookies and saved website data' and 'Cached data and files'

|                               | « Clear browsing data          | 궈 |
|-------------------------------|--------------------------------|---|
|                               | Browsing history               |   |
|                               | Cookies and saved website data |   |
|                               | Cached data and files          |   |
| 5 Click on the button 'Clear' |                                |   |
| J. CIER OIL THE BULLOIT CLEAR | Clear                          |   |